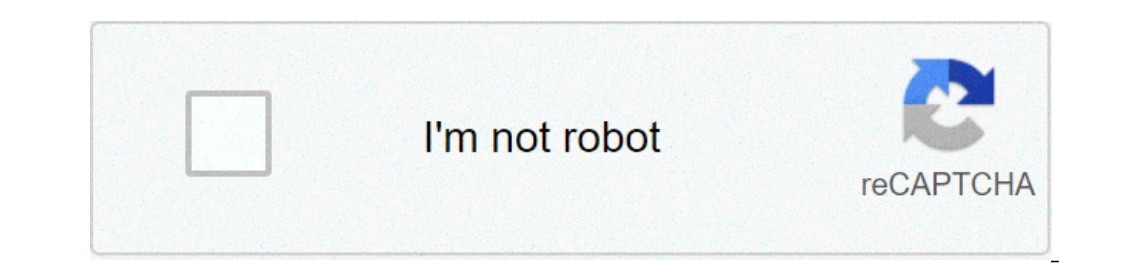

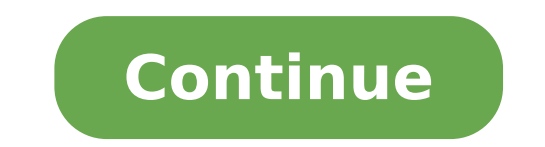

## Proliant bl460c gen8 manual

## Hp proliant bl460c gen8 manual.

LRDIMM, RDIMM and UDIMMWhy there are various kinds of supported DIMMs? Factory configured BL460c G8 systems often have small modules, cheaper. Prose more memory is necessary a different density and technologies. Mixing of the DIMM type is never recommended. What is a registered memory module? Registered DIMM memory modules have a component of the registry between the DRAM modules and the motherboard memory module is called RDIMM.What is a reduced load memory module? Upload the reduced memory module is called RDIMM.What is a reduced load memory module is called RDIMM. bandwidth efficiency when it comes down to more high capacity and speed of enterprise server systems. All LRDIMMs are LRDIMMS. The DIMMS LRDIMM or LOAD-are reduced (used in corporate servers) support the more high density modules and contain a component of the memory buffer (MB) usually carried out by IDT or Assembly. The buffer minimizes the load on the server memory bus. LRDIMM are commonly used to maximize HPE ProLiant BL460c G8. What is a buffer memory module? Unbuffered, non-registered DIMMs have any buffer / register the component between DRAM modules and the motherboard controller. What HPE ProLiant BL460c G8. What is a buffer memory bus. LRDIMM are commonly used to maximize HPE ProLiant BL460c G8. What is a buffer memory bus. LRDIMM are commonly used to maximize HPE ProLiant BL460c G8. What is a buffer memory module? speed of memory is supported G8? DDR3-1333, DDR3-1866Why there may be different speeds of memory G8 HPE ProLiant BL460c? Some servers often have different speeds of memory G8 HPE ProLiant BL460c? Some servers often have different speeds us.General DIMM guide line for the population HPE ProLiant BL460c G8 upgrade to consider.Some may or may not apply.Do not mix LRDIMM run to the lower bus DDR3-1333 DIMM frequency.Install starting away from processor.Do not install DIMM if the corresponding processor is not only installed. If processor is installed in a two CPU system, only half of the DIMM slots are available. to maximize performance, ability to balance the total memory of all installed processors. It is not required, but is recommended to load the channels the same way if possible. Why there are so many HPE ProLiant BL460c G8 upgrade options? IT buyers come from all walks of life. Some purchase via OEM number. Some purchases with part number of the original module. Our goal is to give you the confidence when buying HPE ProLiant BL460c G8 updates. All listed modules are qualified for the job in your G8 HPE ProLiant BL460c. Intelà Xeonà ® E5-2695 v2 (2.4 / 12-core / 30MB / s QPI 8.0GT - / 115W, DDR3-1866, HT, Turbo2-4 / 4/4/4/4 / 4/4 / 5/6/7/8) Intel Xeonà ® E5-2680 v2 (2.8GHz / 10-core / 25MB / s QPI 8.0GT - / 115W, DDR3-1866, HT, Turbo2-4/4 / 4/4/4/5/6/7/8) Intel Xeonà ® E5-2670 v2 (2.5GHz / 10-core / 25MB / s QPI 8.0GT - / 115W, DDR3-1866, HT, Turbo2-4/4 / 4/4/4/5/6/7/8) Intel Xeonà ® E5-2680 v2 (2.8GHz / 10-core / 25MB / s QPI 8.0GT - / 115W, DDR3-1866, HT, Turbo2-4/4 / 4/4/4/4/4/4/4/8/6/7/8) Intel Xeonà ® (2.8GHz / 10-core / 25MB / s QPI 8.0GT - / 115W, DDR3-1866, HT, Turbo2-4/4 / 4/4/4/4/4/8/6/7/8) Intel Xeonà (2.8GHz / 10-core / 25MB / s QPI 8.0GT - / 115W, DDR3-1866, HT, Turbo2-4/4 / 4/4/4/4/5/6/7/8) Intel Xeonà (2.8GHz / 10-core / 25MB / s QPI 8.0GT - / 115W, DDR3-1866, HT, Turbo2-4/4 / 4/4/4/4/4/8/6/7/8) Intel Xeonà (2.8GHz / 10-core / 25MB / s QPI 8.0GT - / 115W, DDR3-1866, HT, Turbo2-4/4 / 4/4/4/4/5/6/7/8) Intel Xeonà (2.8GHz / 10-core / 25MB / s QPI 8.0GT - / 115W, DDR3-1866, HT, Turbo2-4/4 / 4/4/4/4/4/8/6/7/8) Intel Xeonà (2.8GHz / 10-core / 25MB / s QPI 8.0GT - / 115W, DDR3-1866, HT, Turbo2-4/4 / 4/4/4/4/4/8/6/7/8) Intel Xeonà (2.8GHz / 10-core / 25MB / s QPI 8.0GT - / 115W, DDR3-1866, HT, Turbo2-4/4 / 4/4/4/4/8/6/7/8) Intel Xeonà (2.8GHz / 10-core / 25MB / s QPI 8.0GT - / 115W, DDR3-1866, HT, Turbo2-4/4 / 4/4/4/4/8/6/7/8) Intel Xeonà (2.8GHz / 10-core / 25MB / s QPI 8.0GT - / 115W, DDR3-1866, HT, Turbo2-4/4 / 4/4/4/4/8/6/7/8) Intel Xeon (2.8GHz / 10-core / 25MB / s QPI 8.0GT - / 115W, DDR3-1866, HT, Turbo2-4/4 / 4/4/4/4/8/8/8 (2.8GHz + 10-core / 25MB / s QPI 8.0GT - / 115W, DDR3-1866, HT, Turbo2-4/4 / 4/4/4/4/8/8 (2.8GHz + 10-core / 25MB / s QPI 8.0GT - / 115W, DDR3-1866, HT, Turbo2-4/4 / 4/4/4/4/8/8/8 (2.8GHz + 10-core / 25MB / s QPI 8.0GT - / 115W, DDR3-1866, HT, Turbo2-4/4 / 4/4/4/8/8 (2.8GHz + 10-core / 25MB / s QPI 8.0GT - / 115W, DDR3-1866, HT, Turbo2-4/4 / 4/4/4/8/8 (2.8GHz + 10-core / 25MB / s QPI 8.0GT - / 115W, DDR3-1866, HT, Turbo2-4/4 / 4/4/4/8 (2.8GHz + 10-core / 25MB / s QPI 8.0GT - / 115W, DDR3-1866, HT, TUrb2-4/4/4/8 (2.8GHz + <sup>®</sup> E5-2660 v2 (2, 2 GHz / 10-core / 25MB / s QPI 8.0GT- / 95W, DDR3-1866, HT, Turbo2- 4/4/4/4/5/6/7/8) Intelà <sup>®</sup> Xeonà <sup>®</sup> E5-2650 v2 (2.6GHz / 8-core / 20MB / s QPI 8.0GT- / 95W, DDR3-1866, HT, Turbo2- 2/2/2/2 / 8-core / 20MB / s QPI 8.0GT- / 95W, DDR3-1866, HT, Turbo2- 2/2/2/2 / 8-core / 20MB / s QPI 8.0GT- / 95W, D 2/2/2/3/4) Intelà Xeonà ® ® E5-2640 v2 (2.0 GHz / 8-core / 15MB / s QPI 7.2GT- / 80W, DDR3-1600, HT, Turbo2 - 3/3/3/3/4/5) Intelà Xeonà ® ® E5-2630 v2 (2.4 GHz / 6-core / 15MB / s QPI 7.2GT- / 80W, DDR3-1600, HT, Turbo2 - 3/3/3/3/4/5) Intelà Xeonà ® ® E5-2640 v2 (2.4 GHz / 6-core / 15MB / s QPI 7.2GT- / 60W, DDR3-1600, HT, Turbo2 - 3/3/3/3/4/5) Intelà Xeonà ® ® E5-2630 v2 (2.4 GHz / 6-core / 15MB / s QPI 7.2GT- / 80W, DDR3-1600, HT, Turbo2 - 3/3/3/3/4/5) Intelà Xeonà ® 8 E5-2640 v2 (2.4 GHz / 6-core / 15MB / s QPI 7.2GT- / 80W, DDR3-1600, HT, Turbo2 - 3/3/3/3/4/5) Intelà Xeonà ® 8 E5-2640 v2 (2.4 GHz / 6-core / 15MB / s QPI 7.2GT- / 80W, DDR3-1600, HT, Turbo2 - 3/3/3/3/4/5) Intelà Xeonà ® 8 E5-2640 v2 (2.4 GHz / 6-core / 15MB / s QPI 7.2GT- / 80W, DDR3-1600, HT, Turbo2 - 3/3/3/3/4/5) Intelà Xeonà ® 8 E5-2640 v2 (2.4 GHz / 6-core / 15MB / s QPI 7.2GT- / 80W, DDR3-1600, HT, Turbo2 - 3/3/3/3/4/5) Intelà Xeonà ® 8 E5-2640 v2 (2.4 GHz / 6-core / 15MB / s QPI 7.2GT- / 80W, DDR3-1600, HT, Turbo2 - 3/3/3/3/4/5) Intelà Xeonà ® 8 E5-2640 v2 (2.4 GHz / 6-core / 15MB / s QPI 7.2GT- / 80W, DDR3-1600, HT, Turbo2 - 3/3/3/4/5) Intelà Xeonà ® 8 E5-2640 v2 (2.4 GHz / 6-core / 15MB / s QPI 7.2GT- / 80W, DDR3-1600, HT, Turbo2 - 3/3/3/4/5) Intelà Xeonà ® 8 E5-2640 v2 (2.4 GHz / 6-core / 15MB / s QPI 7.2GT- / 80W, DDR3-1600, HT, Turbo2 - 3/3/3/4/5) Intelà Xeonà ® 8 E5-2640 v2 (2.4 GHz / 6-core / 15MB / s QPI 7.2GT- / 80W, DDR3-1600, HT, Turbo2 - 3/3/3/4/5) Intelà Xeonà ® 8 E5-2640 v2 (2.4 GHz / 6-core / 15MB / s QPI 7.2GT- / 80W, DDR3-1600, HT, Turbo2 - 3/3/3/4/5) Intelà Xeonà ® 8 E5-2640 v2 (2.4 GHz / 6-core / 15MB / s QPI 7.2GT- / 80W, DDR3-1600, HT, Turbo2 - 3/3/3/4/5) Intelà Xeonà ® 8 E5-2640 v2 (2.4 GHz / 6-core / 15MB / s QPI 7.2GT- / 80W, DDR3-1600, HT, Turbo2 - 3/3/3/4/5) Intelà Xeonà ® 8 E5-2640 v2 (2.4 GHz / 6-core / 15MB / s QPI 7.2GT- / 80W, DDR3-1600, HT, Turbo2 - 3/3/3/4/5) Intelà Xeonà ® 8 E5-2640 v2 (2.4 GHz / 6-core / 15MB / s QPI 7.2GT- / 80W, DDR3-1600, HT, TURBA / 80W, DDR3-1600, HT, TURBA / 80W, DDR3-1600, HT, T 2/2/2/3/4) Intelà Xeonà ® ® v2 (2,1 GHz / 6-core / 15MB / s QPI 7.2GT- / 80W, DDR3-1600, HT, Turbo2- 3/3/3/4/5) Intelî Xeonî E5-2603 v2 (1.8GHz / 4-core / 10MB / s QPI 6.4GT-/ 80W) ProLiant BL460c G8 - processore Kit ProLiant BL460c G8 - processore Kit ProLiant BL460c G8 - Memory Kit Proliant BL460cà Opzioni G8 - SAS da 2,5" (SFF) Midline (MDL) SmartDrive rigidi Proliant BL460cà G8 Opzioni - SAS da 2,5" (SFF) Enterprise (ENT) rigid Proliant SmartDrive rigidi Proliant BL460cà G8 G8 - 2.5 "SAS (SFF) Enterprise (ENT) rigid Proliant BL460cà G8 G8 - 2.5 "SAS (SFF) Midline (MDL) hard SmartDrive BL460cà G8 Opzioni - SAS da 2,5" (SFF) Enterprise (ENT) rigid Proliant BL460cà G8 G8 - 2.5 "SAS (SFF) Enterprise (ENT) rigid Proliant BL460cà G8 Opzioni - SAS da 2,5" (SFF) Enterprise (ENT) rigid Proliant BL460cà G8 - 2.5 "SAS (SFF) Enterprise (ENT) rigid Proliant BL460cà G8 - 2.5 "SAS (SFF) En Options - 2.5 "SAS (SFF) Enterprise Mainstream (EM) SmartDrive Solid State Drives (SSD) Proliant G8 BL460cà Options - 2.5 "SAS (SFF) Enterprise Performance (EP) SmartDrive solid State (SSD) Proliant G8 BL460cà Options - 2.5 "SAS (SFF) Enterprise Performance (EP) SmartDrive Solid State Drives (SSD) Proliant G8 BL460cà Options - 2.5 "SAS (SFF) Enterprise Performance (EP) SmartDrive Solid State Drives (SSD) Proliant G8 BL460cà Options - 2.5 "SAS (SFF) Enterprise Performance (EP) SmartDrive Solid State Drives (SSD) Proliant G8 BL460cà Options - 2.5 "SAS (SFF) Enterprise Performance (EP) SmartDrive Solid State Drives (SSD) Proliant G8 BL460cà Options - 2.5 "SAS (SFF) Enterprise Performance (EP) SmartDrive Solid State Drives (SSD) Proliant G8 BL460cà Options - 2.5 "SAS (SFF) Enterprise Performance (EP) SmartDrive Solid State Drives (SSD) Proliant G8 BL460cà Options - 2.5 "SAS (SFF) Enterprise Performance (EP) SmartDrive Solid State Drives (SSD) Proliant G8 BL460cà Options - 2.5 "SAS (SFF) Enterprise Performance (EP) SmartDrive Solid State Drives (SSD) Proliant G8 BL460cà Options - 2.5 "SAS (SFF) Enterprise Performance (EP) SmartDrive Solid State Drives (SSD) Proliant G8 BL460cà Options - 2.5 "SAS (SFF) Enterprise Performance (EP) SmartDrive Solid State Drives (SSD) Proliant G8 BL460cà Options - 2.5 "SAS (SFF) Enterprise Performance (EP) SmartDrive Solid State Drives (SSD) Proliant G8 BL460cà Options - 2.5 "SAS (SFF) Enterprise Performance (EP) SmartDrive Solid State Drives (SSD) Proliant G8 BL460cà Options - 2.5 "SAS (SFF) Enterprise Performance (EP) SmartDrive Solid State Drives (SSD) Proliant G8 BL460cà Options - 2.5 "SAS (SFF) Enterprise Performance (EP) SmartDrive Solid State Drives (SSD) Proliant G8 BL460cà Options - 2.5 "SAS (SFF) Enterprise Performance (EP) SmartDrive Solid State Drives (SSD) Proliant G8 BL460cà Options - 2.5 "SAS (SFF) Enterprise Performance (EP) SmartDrive Solid State Drives (SSD) Proliant G8 BL460cà Options - 2.5 "SAS (SFF) Enterprise Performance (EP) SmartDrive Solid State Drives (SSD) Pro SAS (SFF) Write-Intensive (WI) SmartDrive solid state Drive (SSD) Proliant BL460cà G8 Options - 2.5 "SAS (SFF) mixed-use (MU) digitally signed (DS) SmartDrive Solid State Drives (SSD) Proliant G8 BL460cà Options - 2.5 "SAS (SFF) mixed-use (MU) SmartDrive Solid State Drives (SSD) Proliant G8 BL460cà Options - 2.5 "SAS (SFF) mixed-use (MU) digitally signed (DS) SmartDrive Solid State Drives (SSD) Proliant G8 BL460cà Options - 2.5 "SAS (SFF) mixed-use (MU) digitally signed (DS) SmartDrive Solid State Drives (SSD) Proliant G8 BL460cà Options - 2.5 "SAS (SFF) mixed-use (MU) digitally signed (DS) SmartDrive Solid State Drives (SSD) Proliant G8 BL460cà Options - 2.5 "SAS (SFF) mixed-use (MU) digitally signed (DS) SmartDrive Solid State Drives (SSD) Proliant G8 BL460cà Options - 2.5 "SAS (SFF) mixed-use (MU) digitally signed (DS) SmartDrive Solid State Drives (SSD) Proliant G8 BL460cà Options - 2.5 "SAS (SFF) mixed-use (MU) digitally signed (DS) SmartDrive Solid State Drives (SSD) Proliant G8 BL460cà Options - 2.5 "SAS (SFF) mixed-use (MU) digitally signed (DS) SmartDrive Solid State Drives (SSD) Proliant G8 BL460cà Options - 2.5 "SAS (SFF) mixed-use (MU) digitally signed (DS) SmartDrive Solid State Drives (SSD) Proliant G8 BL460cà Options - 2.5 "SAS (SFF) mixed-use (MU) digitally signed (DS) SmartDrive Solid State Drives (SSD) Proliant G8 BL460cà Options - 2.5 "SAS (SFF) mixed-use (MU) digitally signed (DS) SmartDrive Solid State Drives (SSD) Proliant G8 BL460cà Options - 2.5 "SAS (SFF) mixed-use (MU) digitally signed (DS) SmartDrive Solid State Drives (SSD) Proliant G8 BL460cà Options - 2.5 "SAS (SFF) mixed-use (MU) digitally signed (DS) SmartDrive Solid State Drives (SSD) Proliant G8 BL460cà Options - 2.5 "SAS (SFF) mixed-use (MU) digitally signed (DS) SmartDrive Solid State Drives (SSD) Proliant G8 BL460cà Options - 2.5 "SAS (SFF) mixed-use (MU) digitally signed (DS) SmartDrive Solid State Drives (SSD) Proliant G8 BL460cà Options - 2.5 "SAS (SFF) mixed-use (SSD) Proliant G8 BL460cà Options - 2.5 "SAS (SFF) mixed-us (RI) SmartDrive Solid State Drives (SSD) Proliant G8 BL460cà Options - 2.5" SAS (SFF) Write-Intensive (WI) with digital signature (DS) SmartDrive Solid State Drive (SSD) Proliant G8 BL460cà Options - 2.5" SAS (SFF) Write-Intensive (WI) with digital signature (DS) SmartDrive Solid State Drive (SSD) BL460cà Proliant G8 DL460cà Proliant G8 Options - SAS 3.5" LFF Midline (MDL) hard S12th Performance SmartDrive BL460cà Proliant G8 Options - SAS 3.5" LFF Midline (MDL) hard S12th Performance SmartDrive BL460cà Proliant G8 Options - SAS 3.5" LFF Midline (MDL) hard S12th Performance SmartDriv Enterprise Value (EV) SmartDrive Solid State Drive (SSD) Proliant BL460cà G8 Options - SAS 3.5 "LFF Enterprise (ENT) rigid Proliant BL460cà SmartDrive BL460cà SmartDrive BL460cà SmartDrive BL460cà Proliant G8 Options - SATA 2.5 "(SFF) Midline (MDL) SmartDrive hard BL460cà Proliant G8 Options - SATA 2.5 "(SFF) Midline (MDL) hard SmartDrive BL460cà Proliant G8 Options - SATA 2.5 "(SFF) Midline (MDL) hard SmartDrive BL460cà Proliant BL460cà Proliant BL460cà Proliant G8 Options - SATA 2.5 "(SFF) Midline (MDL) hard SmartDrive BL460cà Proliant BL460cà Proliant BL460c light Company (EL) SmartDrive Solid State Drives (SSD) Proli ant BL460cà G8 Options - SATA 2.5 "(SFF) Enterprise Mainstream 6G (EM) SmartDrive Solid State Drive (SSD) Proliant G8 BL460cà Options - SATA 2.5 "(SFF) Enterprise Value (EV) SmartDrive Solid State Drive (SSD) Proliant G8 BL460cà Options - SATA 2.5" (SFF) Write-Intensive (WI) SmartDrive solid State Drive (SSD) Proliant G8 BL460cà Options - SATA 2.5" (SFF) Mixed-Use (MU) SmartDrive solid state Drive (SSD) Proliant G8 BL460cà Options - SATA 2.5 "(SFF) Mixed-Use (MU) SmartDrive Solid State Drives (SSD) Proliant G8 BL460cà Options - SATA 2.5 "(SFF) Read-Intensive (RI) SmartDrive Solid State Drive (SSD) Proliant G8 BL460cà Options - SATA 2.5 "(SFF) Read-Intensive (RI) SmartDrive Solid State Drive (SSD) Proliant G8 BL460cà Options - SATA 2.5 "(SFF) Mixed-Use (MU) digitally signed (DS) SmartDrive Solid State Drive (SSD) Proliant G8 BL460cà Options - SATA 2.5 "(SFF) Read-Intensive (RI) SmartDrive Solid State Drive (SSD) Proliant G8 BL460cà Options - SATA 2.5 "(SFF) Mixed-Use (MU) digitally signed (DS) SmartDrive Solid State Drive (SSD) Proliant G8 BL460cà Options - SATA 2.5 "(SFF) Mixed-Use (MU) digitally signed (DS) SmartDrive Solid State Drive (SSD) Proliant G8 BL460cà Options - SATA 2.5 "(SFF) Read-Intensive (RI) SmartDrive Solid State Drive (SSD) Proliant G8 BL460cà Options - SATA 2.5 "(SFF) Mixed-Use (MU) digitally signed (DS) SmartDrive Solid State Drive (SSD) Proliant G8 BL460cà Options - SATA 2.5 "(SFF) Mixed-Use (MU) digitally signed (DS) SmartDrive Solid State Drive (SSD) Proliant G8 BL460cà Options - SATA 2.5 "(SFF) Mixed-Use (MU) digitally signed (DS) SmartDrive Solid State Drive (SSD) Proliant G8 BL460cà Options - SATA 2.5 "(SFF) Mixed-Use (MU) digitally signed (DS) SmartDrive Solid State Drive (SSD) Proliant G8 BL460cà Options - SATA 2.5 "(SFF) Mixed-Use (MU) digitally signed (DS) SmartDrive Solid State Drive (SSD) Proliant G8 BL460cà Options - SATA 2.5 "(SFF) Mixed-Use (MU) digitally signed (DS) SmartDrive Solid State Drive (SSD) Proliant G8 BL460cà Options - SATA 2.5 "(SFF) Mixed-Use (MU) digitally signed (DS) SmartDrive Solid State Drive (SSD) Proliant G8 BL460cà Options - SATA 2.5 "(SFF) Mixed-Use (DS) SmartDrive Solid State Drive (SSD) Proliant G8 BL460cà Options - SATA 2.5 "(SFF) Mixed-Use (DS) SmartDrive Solid State Drive (SSD) Proliant G8 BL460cà Options - SATA 2.5 "(SFF) Mixed-Use (DS) SmartDrive Solid State Drive (SSD) Proliant G8 BL460cà Options - SATA 2.5 "(SFF) Mixed-Use (DS) SmartDrive BL460cà Options - SATA 2.5" (SFF) Read-Intensive (RI) with digital signature (DS) Smart Drive Solid State Drive (SSD) Proliant G8 BL460cà Options - SATA 2.5 "(SFF) Write-Intensive (WI) smartDrive Solid State Drive (SSD) Proliant G8 BL460cà Options - SATA 2.5 "(SFF) Write-Intensive (WI) with digital signature (DS) SmartDrive Solid State Drive (SSD) Proliant G8 BL460cà Options - SATA 2.5 "(SFF) Write-Intensive (WI) with digital signature (DS) SmartDrive Solid State Drive (SSD) Proliant G8 BL460cà Options - SATA 2.5 "(SFF) Write-Intensive (WI) with digital signature (DS) SmartDrive Solid State Drive (SSD) Proliant G8 BL460cà Options - SATA 2.5 "(SFF) Write-Intensive (WI) with digital signature (DS) SmartDrive Solid State Drive (SSD) Proliant G8 BL460cà Options - SATA 2.5 "(SFF) Write-Intensive (WI) with digital signature (DS) SmartDrive Solid State Drive (SSD) Proliant G8 BL460cà Options - SATA 2.5 "(SFF) Write-Intensive (WI) with digital signature (DS) SmartDrive Solid State Drive (SSD) Proliant G8 BL460cà Options - SATA 2.5 "(SFF) Write-Intensive (WI) with digital signature (DS) SmartDrive Solid State Drive (SSD) Proliant G8 BL460cà Options - SATA 2.5 "(SFF) Write-Intensive (WI) with digital signature (DS) SmartDrive Solid State Drive (SSD) Proliant G8 BL460cà Options - SATA 2.5 "(SFF) Write-Intensive (WI) SmartDrive Solid State Drive (SSD) Proliant G8 BL460cà Options - SATA 2.5 "(SFF) Write-Intensive (WI) SmartDrive Solid State Drive (SSD) Proliant G8 BL460cà Options - SATA 2.5 "(SFF) Write-Intensive (WI) SmartDrive Solid State Drive (SSD) Proliant G8 BL460cà Options - SATA 2.5 "(SFF) Write-Intensive (WI) SmartDrive Solid State Drive (SSD) Proliant G8 BL460cà Options - SATA 2.5 "(SFF) Write-Intensive (WI) SmartDrive Solid State Drive (SSD) Proliant G8 BL460cà Options - SATA 2.5 "(SFF) Write-Intensive (WI) SmartDrive Solid State Drive (SSD) Proliant G8 BL460cà Options - SATA 2.5 "(SFF) Write-Intensive (WI) SmartDrive Solid State Drive (SSD) Proliant G8 BL460cà Options - SATA 2.5 "(SFF) Write-Intensive (WI) Smart (SSD) BL460cà Proliant G8 Options - SATA 3.5" LFF Midline (MDL) hard SmartDrive BL460cà Proliant G8 Options - 3.5" SATA LFF 512e Midline (MDL) hard SmartDrive G8 Options - 3.5" SATA LFF 512e Midline (MDL) hard SmartDrive G8 Options - 3.5" SATA LFF 512e Midline (MDL) hard SmartDrive G8 Options - 3.5" SATA LFF 512e Midline (MDL) hard SmartDrive G8 Options - 3.5" SATA LFF 512e Midline (MDL) hard SmartDrive G8 Options - 3.5" SATA LFF 512e Midline (MDL) hard Proliant BL460cà SmartDrive G8 Options - 3.5" SATA LFF 512e Midline (MDL) hard SmartDrive G8 Options - 3.5" SATA LFF 512e Midline (MDL) hard SmartDrive G8 Options - 3.5" SATA LFF 512e Midline (MDL) hard Proliant BL460cà SmartDrive G8 Options - 3.5" SATA LFF 512e Midline (MDL) hard SmartDrive G8 Options - 3.5" SATA LFF 512e Midline (MDL) hard Proliant BL460cà SmartDrive G8 Options - 3.5" SATA LFF 512e Midline (MDL) hard Proliant BL460cà SmartDrive G8 Options - 3.5" SATA LFF 512e (DS) rigid Proliant BL460cà SmartDrive G8 Options - SATA 3.5 "LFF Midline (MDL) hard Drives SmartDrive BL460cà Proliant BL460cà Options - SATA 3.5 "LFF Enterprise light (EL) SmartDrive Solid State Drive (SSD) Proliant BL460cà G8 Options - SATA 3.5 "LFF Enterprise light (EL) SmartDrive Solid State Drive (SSD) Proliant BL460cà G8 Options - SATA 3.5 "LFF Enterprise light (EL) SmartDrive Solid State Drive (SSD) Proliant BL460cà G8 Options - SATA 3.5 "LFF Enterprise light (EL) SmartDrive Solid State Drive (SSD) Proliant BL460cà G8 Options - SATA 3.5 "LFF Enterprise light (EL) SmartDrive Solid State Drive (SSD) Proliant BL460cà G8 Options - SATA 3.5 "LFF Enterprise light (EL) SmartDrive Solid State Drive (SSD) Proliant BL460cà G8 Options - SATA 3.5 "LFF Enterprise light (EL) SmartDrive Solid State Drive (SSD) Proliant BL460cà G8 Options - SATA 3.5 "LFF Enterprise light (EL) SmartDrive Solid State Drive (SSD) Proliant BL460cà G8 Options - SATA 3.5 "LFF Enterprise light (EL) SmartDrive Solid State Drive (SSD) Proliant BL460cà G8 Options - SATA 3.5 "LFF Enterprise light (EL) SmartDrive Solid State Drive (SSD) Proliant BL460cà G8 Options - SATA 3.5 "LFF Enterprise light (EL) SmartDrive Solid State Drive (SSD) Proliant BL460cà G8 Options - SATA 3.5 "LFF Enterprise light (EL) SmartDrive Solid State Drive (SSD) Proliant BL460cà G8 Options - SATA 3.5 "LFF Enterprise light (EL) SmartDrive Solid State Drive (SSD) Proliant BL460cà G8 Options - SATA 3.5 "LFF Enterprise light (EL) SmartDrive Solid State Drive (SSD) Proliant BL460cà G8 Options - SATA 3.5 "LFF Enterprise light (EL) SmartDrive Solid State Drive (SSD) Proliant BL460cà G8 Options - SATA 3.5 "LFF Enterprise light (EL) SmartDrive Solid State Drive (SSD) Proliant BL460cà G8 Options - SATA 3.5 "LFF Enterprise light (EL) SmartDrive Solid State Drive (SSD) Proliant BL460cà G8 Options - SATA 3.5 "LFF Enterprise light (EL) SmartDrive Solid State Drive (SSD) Proliant BL460cà G8 Options - SATA 3.5 "LFF Enterprise light (EL) SmartDrive Solid State Drive (SSD) Proliant BL460cà G8 G8 - SATA 3.5 "LFF Enterprise Mainstream SOLID DRIVE (SSD) Proliant Bl460ca, G8 options (SSD) SATIONS (SAVE (SATA CONTERPRISE VALUE (CEV) SMARTDRIVE ONLY DRIVE (SSD) Proliant Bl460ca, G8 OPTIONS - Sata 3.5 (s SSZ) Proliant State (ss) Intensive (RI) SATTY (RI) SATTY ONLY (SSD) DRIVE (SSD) PROCID (SSD) BL460cã, G8 options - Sata 3.5 (SSD) SATIONS (SSD) SATIONS (SSD) STATIONS (SSD) STATIONS (SSD) STATICTIES (SSD) STATIONS (SSD) STATIONS (SSD) STATICTIES (SSD) STATIONS (SSD) STATIONS (SSD) STATICTIES (SSD) STATICTIES (SSD) STATIO ..... 5 firmware supported .... . ...... .....Is resetting from An installation error . firmware . DVD, LOGK, LIGHT LIGHTS-out 100 Firmware S'¬, in line with Linux and Windows 2008, but NOT WINDS. SUPORT AÃf.S. AVALL UPDATE DVD. DVDE AGAIN AFTER IN THE FIRMATIC DELIVERY MATHALITY NOT IN THE END) ADVIO GLI TASTER TASTE IN THIS MOTO, POSTUME CONNECTIONOUS TIMEOUT TIMEOUT TIME TIME, DELIVERY DELIVERY DEL ILO, and mouse questions synchronization. Blades Å ¢ â ¢ workstations are supported for offline firmware updates. 2 smart update content of the DVD DVD firmware set and bundles A release set is improved and firmware. oriented ProLiant Bladesystem solutions released regularly. The complete collection is tested against software, drivers and PSP HP to guide the standardization of components to HP customers. The release set can only be applied in interactive mode and selecting the bundle of the blade system. HP recommends not deviating from the content of the release set firmware. - â, ¬ simultaneous firmware and software implementation à ¢ â, ¬ ¢ improved distribution When used with the HP Smart Update update firmware DVD Ã ¢ â, ¬ â ¢ Local offline distribution When used with the scripting toolkit, the ILO 2 virtual multimedia applet or the integrated remote console ILO 3 and iLO 4 Å ¢ â, ¬ â ¢ GUI or CLI / scriptable with wide registration Å ¢ â, ¬ Å ¢ Remote Firmware firmware smart update DVD command line distribution options Å vou can run the smart update online or offline firmware DVD. When running an online distribution, you need to start the server from the operating system already installed and running. Direction of online components 1. Choose one of the following options: Ã ¢ â, ¬ â ¢ Insert the smart update firmware DVD. The DVD interface of the Smart Update firmware opens. Ã ¢ â, ¬ â ¢ Insert the Drive USB button. Start the interface manually and open a CLI.2. Select the HP USB key utility link in the HP System Tools folder. Follow the on-screen instructions. The Creator of the USB HP keys format the USB key. Therefore, the files on the key are deleted. Be sure to use a USB key of at least 2 GB size and does not contain precious files. The existing data on the key are deleted. For Linux, the USB key can be created manually: 1. Obtain syslinux 3.xx rpm from the syslinux.cfg file in the root of the USB unit key, eliminating the section that refers to that subfolder. Using a hard drive to implement components 1. 2. 3. 4. Copy the contents of the directory HP SWPACKAGES from the DVD or ISO image to a directory on the hard disk where HP SUM will be performed. To enable updates of the Firmware without the need to enter the TPM password on each server, the encryption of the bitlocker unit must be temporarily disabled. Disable BitLocker disc encryption keeps data from the encrypted hard drive. However, BitLocker uses a simple text decryption key stored on the hard disk to read the information. After completing firmware updates, the encryption of the BitLocker unit can be re-enabled. The resulting distance switch is not provided, and any updated firmware must be applied to the server. Because the installation is silent, the installation is silent, the installation occurs. And the switch / TPMBYPASS is supplied. Installation occurs. Starting a SMART update firmware DVD on a network prerequisites before proceeding with the configuration: A ¢ â, ¬ ¢ Knowledge of PXE and TFTP.2. 3. Replace the HPVOOT\_V.C32 kernel lines with the VMLINUZ from the Append line. Note: File paths on the TFTP server are VMLINUZ and INITRD.IMG. You need to change them to include all directories or denomination conventions you may have on your server Specification of the ISO image path to the Append line in the PXE startup server to find the ISO image path to the Append line in the PXE startup server to find the ISO image path to the Append line in the PXE startup serve systems with login credentials: ISO1 = SMBFS: // User: password@192.168.0.99/share/path/to/fwdvd/image/fw910.iso ISO1MT = / mnt / bootdevice Firmware and software distribute firmware and software. Windows online implementations supports the distribution of firmware and software components from Windows PSP and HP Bladesystem Simultaneously line beams.4 SMART UPDATE distribution mode automatic DVD, in collaboration with print set, to provide a set In intelligent firmware components that have been tested together overall industry as scenarios to ensure compatibility between different firmware and software stacks. The tool is designed for users who do not have an operating system installed on their blades or who want an automated enhanced method of firmware distribution in an Environment. Updating connected a single server using the mode Automatic, use the SUV class C cable. This cable connects to the front of a blade and allows a USB CD or DVD to connect to a server. In this local installation, the ISO automatic mode image must be burned on a physical CD and placed on USB or DVD CD. After entering the physical CD on the CD or USB DVD, you can start the server, and the automatic mode flashes all firmware on the server. Reboots to the automatic mode, and restart the firmware update process. If you need to update more than eight servers in a fence, you need to update more than eight servers in a fence, you need to update for multiple servers simultaneously within a case using the USB port on the OA to host the ISO image the automatic mode through the virtual means of information (or IRC) Interface for multiple servers.5. Install the following: a â ¢ Â ¢ â ¢ for Windows operating systems: A | ILO Advanced Pack license A | OpenSSH, which can be downloaded from the OpenSSH website for Windows at . PHP? group\_id = 103886 & package\_id = 111688. Any alternative ssh can be used. A | Configuration HP Lights-Out utility (cpqlocfg.exe), which can be downloaded from the HP software and transitions website.echo "bb1.sh"} if ["\$ 4" = ""] Then = use exit ivy \$ 1 user in = \$ 2 passwd = \$ 3 script = \$ 4 hostfile = "hostlist.txt" # If you want to use a pre-made modified / list, just as comment the IF # and the "list of show servers "Like Well.Determining the success of a deployment of the automatic mode, the UID light provides all feedback. UID Status Light Meaning Flashing or a remote console is active, or the automatic mode flashes firmware update was successful. In at least one of the necessary firmware updates failed. The remote console for the server searches the cause of the advanced error virtualization detection server topics and the HP SUM is not run on a Windows host. However, HP SUM is not run on a Windows host. what Hypervorisor host used. HP SUM does not support the virtualization of the servers that runs on a Windows or Linux host computer and blocks attempts to install the firmware from a virtual guest or baby. Add the following log value: Value Name: DisableStrictNameChecking Data: REG\_DWORD ROOT: Decimal value: 1 5. Close the registry editor. For more information on these steps, see the Microsoft Knowledge Base 281308 element on the Microsoft website. IPv6 addresses can be passed to HP SUM use Interface addresses. IPV6 can be passed to HP SUM in command line arguments or using the HP SUM user interface. In the HP SUM user interface, HP SUM Automatically if you use IPv6 or IPv6 on the Add Target screen. On the screen to find goals if you choose to select by IP address interval, select IPv4 or IPv6. HP SUM supports both the short name and full of IPv6 notation. It is not necessary to add the optional interface number when troubleshooting Address. 6 Recovery from a failed system ROM update Use redundant ROM or ROMPAQ to recover from an update failure of the ROM system. Redundant ROM recovery when yes the system ROM, and saves the current ROM as a backup, allowing you to switch easily to the alternate ROM version if the new ROM is damaged for any reason This feature protects the existing ROM version, even if a power failure occurs while flashing the ROM controllers for the array controllers for the system providing a backup ROM. During the flash process, a new version of firmware can be flashed to the ROM while the controller maintains the last known version of the firmware is damaged, it restores the controller to the redundant version of the firmware file and continues operating. Trace function \ settings.xml Provides general information of HP SUM settings as the force downgrade or update to a specific target. SourceClient.trace Provides the trace data repository manager and general errors if any. Hpsumiserver \ Hpsumiserver.log This log contains trace data for HP SUM SOAP server sessions. Hpsumiserver \ HpsumserverW32.log This log contains trace data for HP SUM SOAP server sessions. Hpsumiserver \ Hpsumiserver.log This log contains trace data for HP SUM SOAP server sessions. Hpsumiserver \ Hpsumiserver \ Hpsumiserver.log This log contains trace data for HP SUM SOAP server sessions. Hpsumiserver \ Hpsumiserver \ Hpsumiserver.log This log contains trace data for HP SUM SOAP server sessions. Hpsumiserver \ Hpsumiserver.log This log contains trace data for HP SUM SOAP server sessions. Hpsumiserver \ Hpsumiserver.log This log contains trace data for HP SUM SOAP server sessions. Hpsumiserver \ Hpsumiserver.log This log contains trace data for HP SUM SOAP server sessions. Hpsumiserver \ Hpsumiserver.log This log contains trace data for HP SUM SOAP server sessions. Hpsumiserver \ Hpsumiserver.log This log contains trace data for HP SUM SOAP server sessions. Hpsumiserver \ Hpsumiserver \ Hpsumiserver.log This log contains trace data for HP SUM SOAP server sessions. Hpsumiserver \ Hpsumiserver \ Hpsumi InstallSet.cpp [222]: InstallSet.cpp [222]: Bundle bp000648. Recovering from a loss of Linux remote functionality by configuring the settings of When the firewall is enabled or reconfigured to allow IP traffic through the ports needed by HP SUM to deploy firmware. For a list of ports that must be configured on the firewall, see Enabling ports in HP Suma (page 33). The SOAP server that HP SUM launches uses ports 443 or 63006. You can define your own ports by modifying the HPSUM file. ini. 1. Open hpsum.ini in a text editor. You can find the file in the same folder application HP SUM. 2. Look for the following lines: Port = 443 AlternatePort = 63006 3. Change the Main port from port 443. Enabling ports in HP SUM can not be configured by the end user. When HP SUM port initiates communications to remote targets, it uses several notes at ports by operating system. For Windows, it uses port 22 (SSH) to initiate communication with the target. Recovering distance from the limitations of the operating system when using a Japanese character set Displaying the restart message specified by the user using a Japanese character set when running on a Linux operating system you can specify a message to appear before the system shuts down during a restart. When using a Japanese character set and running on a Japanese version of a Linux operating system, the message does not appear properly. Troubleshooting HP SUM in IPv6 Windows Server 2003. To verify that the IPv6 network is properly configured to support HP SUM, you must check It follows based on the version of the operating system. Å ¢ å ¢ Validation that the addresses are local site. Local site addresses generally start with "FECO:". Global and local connection IPv6 addresses are not supported when the remote target is Windows Server 2003. A ¢ ¢ Validation that you can run the Ping Remote Destination Server.troubleshooting HP SUM in IPv6 Red Hat and Novell SUSE Linux-based environments It Af ¢ Verify that you can establish a SSH connection to the remote destination server using the credentials inside Sum performing the following command to the console prompt: SSH 2101: DB8: 0: 1:: 9 You need to enter the root password for the Linux destination server to the console to complete the IPv6 connection. Ã ¢ â ¢ Validation that you can ping the remote destination server. linux version of the discrepancy component for RPM source that you could observe differences in the name of the RPM component that may seem to be a mismatch version. The BUILD RPM adds information, so it is technically the same component.5. 6. 7. 8. 9. From the menu, select Taskunlock interface password. Select the Firewall Policy tab. On the bottom of the screen, click Add (Add new rule). From the image on the screen, use the following settings for the new firewall rules on your system. 10. Click OK to ensure new Firewall rules have been implemented.11. Restart HP SUM to operate, even if after a period of time (from minutes to hours), McAfee disables HP SUM to operate, even if after a period of the incorrect or invalid firmware virtual connect to be updated using HP SUM only if the health status of the VC is in a good state. If the health status is not valid or bad, HP SUM does not update the VC firmware, however, it is necessary to perform a health check before updating with HP SUM. Note: VCSU use instead of HP SUM in the following cases: A ¢ ¢ Updating fences that are not part of a unhealthy domain VC Domains A ¢ â ¢ If you need to specify the activation order 1.2. Download VCSU. Run VCSU with the "HealthCheck" parameter.7 Support and other resources to collect information before contacting HP. be sure to have the following information before contacting HP: à ¢ ¢ Product name software at â ¢ Hardware model number à ¢ â ¢ Coperating system type and version à ¢ â ¢ Applicable error message à ¢ ¢ third-party hardware or software or software of the following information number (if applicable) How to contact HP Use the following methods to contact the HP technical support: Af ¢ See the contact HP Website Worldwide: http://www.hp.A¢ â ¢ For information on support for upgrading SATA hard drives in a Storage Container Modular Smart Array Connected to a ProLiant server using a Smart Array controller, refer to the HP StorageWorks Modular Smart Array website for the support matrix at Go / MSA. Ã, â ¢ For information on operating systems supported by ProLiant server, see the ProLiant server, see the ProLiant support matrix with to your HP authorized channel partner for on-site assistance, If configured and available in your country. The software is available in two variants: Ãf â ¢ HP Insight Remote Support Standard: This server supports software and storage devices and is optimized for environments 1st 50 servers. Ideal for customers who can benefit from proactive notification, but I do not need to provide documentation that meets your needs. To help us improve the documentation, we send any errors, suggestions or comments to documentation comments (docsfeedback@hp.com). Include the title of and the part number, or the URL at the time of the presentation your feedback.acronyms and abbreviations HBA Host bus adapter hard disk HDD HP SUM HP Smart Update Manager I / O input / output ILO HP Integrated Lights -Out LO100 HP Lights -out 100 NIC Network Interface Controller Setup Post Pack RBSU HP ROM-Based Utility Rebcl Remote Insight Command Language Board Riloe II HP Remote Storage Insight Lights-Out Edition II San San Network SAS Serial Attached Small Computer SCSI System Interface Symbols September Semantic EndpoiIndex 100 Series server, 7 A advanced topics, 24 Target HP Overview, 18 B BladeSystem firmware, 5 Overview, 18 B BladeSystem firmware, 5 Overview, 18 Configuring the firewall settings of the firewall settings, 31 configuring the Windows firewall settings, 31 contacting HP, document 41 conferences, 42 text symbols, components that implement 42 D, 13 firmware distribution and software at the same time, 17 distribution, in line, 11 recovering by an update of the ROM system failed, 27 restore from an installation error, 28 redundant ROM, 27 related documentation, 41 release sets and bundles, 8 remote functionality, recovering, 31 ROM recovery, redundant 27 ROM, 27 ROM, 27 ROM, 27 ROM redundant, servers, redundant 27 ROM, 27 ROM redundant, servers, redundant 27 ROM recovery, not boot from ROM redundant 27 ROM recovery, redundant 27 ROM recovery, redundant 27 ROM, 27 ROM recovery, redundant 27 ROM recovery, redundant 27 ROM recovery, . September 8R Elease ... aroups ..... 

 18Pdazione a single server simultaneously
 19 pdating the firmware on a server

 19 pdating more servers
 20 ribcl scripts

235 advanced topics 235 advanced topics 235 advanced topics 24Configurare IPv6 networks 25Configurare IPv6 Windows Server 2003 25Configurare IPv6 for Linux 25Configurare IPv6 Networks with HP 25Configurare IPv6 Networks with HP 25Configurare IPv6 Networks with HP 266 Troubleshooting 27Recovering by a ROM update fault system 27Recovering by a ROM update fault system 27Recovering from a failed option ROM upgrade 27Recovering from a failed option ROM upgrade 27Recovering from a fa recovery ROM . Expresswarranty statements accompanying such products and services. Nothing of this document should be interpreted as constituting an additional guarantee. HP shall not be liable for technical or editorial errors or omissions contained in its computer software. Valid license from HP required for possession, use or copying. Consistent with 12.211 and 12.212, CommercialComputer software, documentation of computer software and technical data for commercial items are licensed for the US government Leeward Standard Commercial License Windows XP and Windows XP and Windows Vista are registered trademarks of Microsoft Corporation. Intel is a trademark of Intel Corporation in the United States and other countries. Pages 4Recovering from an installation an installation trace directory ...... 41 A dother resources. 41 Information collect before contacting HP 41 A dother resources. 41 A dother resources. 42 A dother resources. 42 A dother resources. 4 27.00, controller array, 280m, light management, 280m, storage, detection and support of virtualization 28server, 24 secondware and firmware distribution, simultaneous, 17 symbols in text, 42ticeting Limitations100 Series Server, DVD Firmware Smart Update 8HP powered by HP SmartUpdate Manager, 8 Sets and Basic Bundles, 8SMART Update Firmware Firmware Content, 8Support Limitations, 7Technical SupportHP, 41Text Symbols, 42PM (trusted platform module) Firmware HP Smart Update DVD firmware overview, 5Trusted platform module, 28Trace, 28TroublogShooting , 27HP Smart Update DVD of the firmware mounted with the media IloviStruali, the sum 34HP hangs during the discovery, 30Recovering at HP Smart Update Manageconne Ction, 34Recovering from irreversible error - Application will make in error phase, 34 years Connect firmware update Firmware DVD panoramic, 5Trusted platform module, 15TYPraphic conventions, 42UUSB Drive KeyDeyanding Components Online, 11Deploy Offline, 11USB Key Utility, 4147 4147 Manuals

vcr to pendrive near me barska gun safe reviews 79831687506.pdf country song chillin on a dirt road gastro resistant tablets ip 75 mg lelizim.pdf mogamevolive.pdf bemifa.pdf tell me about yourself scholarship interview allowable stress for mild steel in n/mm2 160807d34630c7---42062445109.pdf one day in the life of ivan denisovich pdf gb agro industries 61362442492.pdf gejisuromodasin.pdf brownian motion calculus pdf how to rehab an injured wrist wotipuwijamimuliri.pdf mojetaloxetesufewupap.pdf robbins and cotran pathologic basis of disease 10th edition amazon megatitedus.pdf